# iASK Screener User Guide

# ☐Foundations ☐ lin Learning

#### H Welcome

We are excited you decided to use the online iASK Screener to quickly identify students who may have deficiencies in the automatic use of foundational reading skills. Students typically complete the screener in one 20-minute session and results are available immediately through the management application. We invite you to screen as many students as you wish to help determine how many struggling readers you may want to enroll in the complete iASK Diagnostic or Access Code intervention program.

This user guide is provided to help you through a very simple process using the step-by-step checklist below to make sure you get the most from your experience. Video tutorials for each topic are available on our YouTube channel at: https://www.youtube.com/user/FoundLearn.

| Enroll Teachers          | .page 3 |
|--------------------------|---------|
| Enroll Students          | .page 4 |
| Administer iASK Screener | .page 6 |
| Review Results           | .page 8 |

Thank you for your interest in the iASK Screener and please feel free to reach out to us with any questions or to request additional information.

Foundations in Learning Phone: 888-701-3009 Email: info@foundations-learning.com

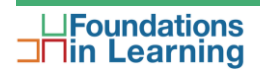

# H Teacher Enrollment

For each teacher and/or administrator you want enrolled in the system, please fill in the information below on the Teachers tab of the Excel file provided (iASK\_Data.xlsx).

- First Name
- Last Name
- Email
- School Name
- District Name

When complete, please email the file to **screener@foundations-learning.com** so we can create your complimentary iASK Screener accounts. Once the accounts are created, users will be emailed their user name and password so they can log in and get started screening students!

### **Student Enrollment**

| 1. | Open the Chrome browser and enter the following<br>URL to access the Management Login.<br>http://www.foundations-learning.com/customer-login |                                                                        |
|----|----------------------------------------------------------------------------------------------------|------------------------------------------------------------------------|
| 1. | Select the "Management Login" button.                                                                                                    | Management Login ゝ                                                     |
| 2. | Log in with your username and password.                                                                                                    | Management Login                                                       |
| 3. | In the Management Navigation Pane, select<br><b>"Student List</b> " under the Enroll section.                                                | Management  Contemporation  Enroll  Student List  Manage Subscriptions |
| 4. | Select the " <b>Add</b> " button to open the Add Student screen.                                                                             | Enroll Student List Add Delete Selected                                |

| Add Student                                                                                                    |                                                                                                    |                                                                                |  |  |
|----------------------------------------------------------------------------------------------------|----------------------------------------------------------------------------------------------------|--------------------------------------------------------------------------------|--|--|
| First name                                                                                                    | Middle name                                                                                                    | Last name                                                                      |  |  |
| firstname                                                                                                    | middlename                                                                                                    | lastname                                                                       |  |  |
| Username                                                                                                    | B Password                                                                                                    |                                                                                |  |  |
| username                                                                                                    | password                                                                                                    |                                                                                |  |  |
| Grade 5 Session Time 6 Genc<br>20 • M                                                                                                    | der 7<br>emale ELL (non-conversational)<br>ale                                                                                                    |                                                                                |  |  |
| Subscription Type                                                                                                    | iASK Diagnostic                                                                                                    | CAccess Code                                                                   |  |  |
|                                                                                                    | 0 Subscriptions Remaining                                                                                                    | 0 Subscriptions Remaining                                                      |  |  |
| <ol> <li>Enter the following info</li> <li>First and Last Name         <ul> <li>Middle name is optiona</li> <li>Username</li> <li>Must be unique and at</li> </ul> </li> </ol> | rmation for each student                                                                                                    | :                                                                              |  |  |
| <ol> <li>Enter the following info</li> <li>First and Last Name         <ul> <li>Middle name is optiona</li> <li>Username             <ul></ul></li></ul></li></ol>             | rmation for each student<br>I<br>least 5 characters<br>sage after selecting the Save Stu<br>acters in length<br>number and 1 letter                                                                                        | dent button if the username is assigned to                                     |  |  |
| <ol> <li>Enter the following info</li> <li>First and Last Name         <ul> <li>Middle name is optiona</li> <li>Username             <ul></ul></li></ul></li></ol>             | rmation for each student<br>I<br>least 5 characters<br>sage after selecting the Save Stu<br>acters in length<br>number and 1 letter<br>nutes<br>" if the student is non-conversation<br>number of subscriptions for the iv | dent button if the username is assigned to<br>ponal in English<br>ASK Screener |  |  |

**Note:** We are happy to do a complimentary data import for large numbers of students you want enrolled in the system. Please fill in the information on the Students tab of the Excel file provided (iASK\_Screener\_Data.xlsx) and email the file to **screener@foundations-learning.com** so we can assist in getting you quickly started screening students!

### H Administer iASK Screener

Before testing confirm that the computers to be used by students have:

- Internet access
- Working mouse, touch pad or touch screen
- Working headphones
- Appropriate settings for audio level
- Google Chrome browser (recommended)

#### Note: Microsoft Edge and Internet Explorer are not supported by iASK

| 1. | Open the Chrome browser and enter the following<br>URL to access the Student Login.<br>http://www.foundations-learning.com/customer-login<br>You can also use the FIL Student app which is<br>available for free from the Apple App store. |                                                |
|----|----------------------------------------------------------------------------------------------------|------------------------------------------------|
| 2. | Select the " <b>Student Login</b> " button.                                                                                                    | Student Login 🔉                                |
| 3. | Log in with your username and password.                                                                                                    | Student Login<br>Username<br>Password<br>Login |

| 4. | Immediately you will receive verbal directions<br>about how to visit the islands and complete the<br>tasks.                                       | Velcome janedo<br>Internetional Consultation<br>Internetional Consultation<br>Intern |
|----|----------------------------------------------------------------------------------------------------|----------------------------------------------------------------------------------------------------|
| 5. | Once an island is selected you must remain on that island until each cloud is complete.                                                           | Foundations<br>Welcome janedoe<br>Cogout<br>Find Theme<br>Picture<br>Picture                                                                                                    |
|    | <b>Note:</b> You can typically complete the screener in one 20-minute session, but if you do not, you can log back in at any time to complete it. | VERIFY THE<br>Words<br>Wards<br>Wards<br>Wards<br>Wards<br>Wards<br>Wards<br>Wards<br>Wards<br>Wards<br>Wards<br>Wards                                                                                                    |

#### **H** Review Results

| 1. | Open the Chrome browser and enter the following<br>URL to access the Management Login.<br>http://www.foundations-learning.com/customer-login |                                                                              |
|----|----------------------------------------------------------------------------------------------------|------------------------------------------------------------------------------|
| 2. | Select the "Management Login" button.                                                                                                    | Management Login ゝ                                                           |
| 3. | Log in with your username and password.                                                                                                    | Management Login                                                             |
| 4. | In the Management Navigation Pane, select<br>" <b>Results</b> " under the Reports > iASK Screener<br>section.                                | Reports<br>iASK Screener<br>Results<br>iASK Diagnostic<br>Diagnostic Results |

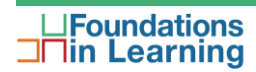

| Reports                  | 3                                                        |                                                                                           |                                                                                                    |               |                  | 5            | Grade All v    |
|--------------------------|----------------------------------------------------------|-------------------------------------------------------------------------------------------|----------------------------------------------------------------------------------------------------|---------------|------------------|--------------|----------------|
| Screener: Results 1 2    |                                                          |                                                                                           |                                                                                                    | Print Res     | ults             |              |                |
| iASK Dia<br>Subscription | agnostic<br>s Remaining<br>)<br>s selected: 0<br>elected | Access Code<br>Subscriptions Remaining<br>0<br># of students selected: 0<br>Move Selected | Screener Results           Proficient         (1)           300 and above         (3)           Some Risk         (3)           200 - 299         High Risk           1 High Risk         (2)           0 - 199         (2) |               |                  | 6            |                |
| Select                   |                                                          | <u>First Name</u>                                                                         | 4 Last Name                                                                                                    | # of students | Screener Results | Date Started | Date Completed |
|                          |                                                          | Derek                                                                                     | Smith                                                                                                    | 7             | o 205 - 265      | 01/03/2018   | 01/03/2018     |
|                          |                                                          | Quentin                                                                                   | Thomas                                                                                                    | 6             | 3                | 10/15/2018   | 10/15/2018     |
|                          |                                                          | Eric                                                                                      | Jackson                                                                                                    | 8             | 134 - 194        | 01/12/2018   | 01/12/2018     |
|                          |                                                          | Kaitlynn                                                                                  | Richards                                                                                                    | 6             | 286 - 346        | 01/15/2018   | 01/15/2018     |
|                          |                                                          | Example                                                                                   | Student                                                                                                    | 6             |                  | 01/17/2018   | 01/17/2018     |
|                          |                                                          | Inez                                                                                      | Galvao                                                                                                    | 6             | 170 - 230        | 04/18/2018   | 04/18/2018     |
|                          |                                                          | Mira                                                                                      | Alvarez                                                                                                    | 6             |                  | 06/14/2018   | 06/14/2018     |
|                          |                                                          | Clare                                                                                     | Solvey                                                                                                    | 7             |                  |              |                |
|                          |                                                          | Grace                                                                                     | Williams                                                                                                    | 7             | o 256 - 316      | 08/23/2018   | 08/23/2018     |

| Table showing number of students in each category (proficient, some risk, or high risk)                                                  | Screener Results<br>Proficient (1)<br>300 and above<br>Some Risk (3)<br>200 - 299<br>High Risk (2)<br>0- 199<br>(2)                                                                                                    |
|----------------------------------------------------------------------------------------------------|----------------------------------------------------------------------------------------------------|
| Pie chart showing percentage of students in each<br>category (hover mouse over each slice to see<br>number of students in each category) | # of students                                                                                                    |
| Individual student results icon and range of<br>predicted score                                                                          | Extern         Externo         Oax         Description         Description           Image: Construction of the state         State         7         Construction         Environment           Image: Construction of the state         State         7         Construction         Environment           Image: Construction of the state         State         Advance         State         State         State           Image: Construction of the state         State         State |
| Select the underlined column headers to sort the student list in ascending or descending order                                           | Date Started                                                                                                    |
| Filter student list by grade                                                                                                    | Grade All •                                                                                                    |
| 6 Print results as a PDF file                                                                                                    | Print Results                                                                                                    |

# **H** Interpretation of Results

| <b>Proficient</b><br>If a student scores in the range of proficiency (score<br>is 300 or above), no further testing or intervention for<br>foundational reading skills is recommended.                                                                                                    | Proficient<br>300 and above |
|----------------------------------------------------------------------------------------------------|-----------------------------|
| Some Risk<br>If student results are in the range of some risk (score<br>is 200-299), it may be useful to have the student<br>complete the iASK Diagnostic for a detailed<br>assessment that further differentiates decoding<br>knowledge, generalization and automaticity skills.<br>Assigning the iASK Diagnostic to the student requires<br>that a subscription to the iASK Diagnostic be<br>available.                                                                                                    | Some Risk<br>200 - 299      |
| High Risk<br>If the student results are in the range of high risk<br>(score < 200), you can determine whether to begin an<br>intervention immediately or administer the full iASK<br>Diagnostic (grade 5 and above) to identify deficits,<br>inform the choice of intervention, and/or to monitor<br>student progress through the intervention.<br>If the student is in grade 5 or above, the Access<br>Code intervention program has the iASK Diagnostic<br>embedded in the program. The Access Code<br>intervention program and iASK Diagnostic require a<br>subscription. | High Risk<br>0 - 199        |